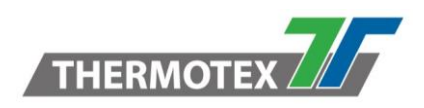

# **Kurzanleitung SMAN**

Das Software-Tool SMAN von Scemtec löst den bisher eingesetzten Smartmanager ab. Dies ist u. A. erforderlich, da bei neueren Readern und Firmware-Versionen auch Einstellungen außerhalb des Smart Read Menüs vorgenommen werden müssen.

Zum Starten ist lediglich die SMAN.Exe gestartet auszuführen, eine Installation ist nicht erforderlich.

### 1. Verbindungs-Fenster

Zum Herstellen der Verbindung zunächst die entsprechende Datenschnittstelle auswählen und den Connect-Button drücken.

#### Kann keine Verbindung hergestellt werden, siehe hierzu Kapitel 5!

Bei neueren Versionen der Reader-Firmware wird automatisch, bei Verbindung über TCPIP, auf das Web-Interface des Readers umgeleitet. Dort kann man sich mit *admin/admin* einloggen, und die entsprechenden Einstellungen vornehmen. Ist dies nicht erwünscht, so kann die Verbindung mittels der Terminal-Option hergestellt werden.

| Options:                                                                                       | sttID Device Discovery - 🗆 🗙                                                                                                    |  |  |  |  |
|------------------------------------------------------------------------------------------------|----------------------------------------------------------------------------------------------------|--|--|--|--|
| Zeigt die Auswahl der Schnittstellen an, bei<br>denen Reader gesucht werden sollen.<br>Cancel: | Discover Options     3 devices found:       Serial     ProlificSerial0     [Serial]       USB     Serial0     [Serial]       Network     Bluetooth Out     STK2720-1234       Bluetooth In     Strike     Strike |  |  |  |  |
| Exit:<br>Beenden von SMAN                                                                      | Init Strategy for RS232 Assume Selected Detect Current                                                                                                    |  |  |  |  |
| <b>Discover</b> :<br>Öffnet das Device Discovery Fenster                                       | Options Cancel Ext Terminal Connect                                                                                                    |  |  |  |  |
| <b>Terminal</b> :<br>Öffnet eine einfache, Terminal-Verbindung.                                | Init Strategy for RS232                                                                                                    |  |  |  |  |
| <b>Connect</b> :<br>Verbindung zum Reader herstellen                                           | - <b>Assume Selected:</b><br>Hier kann die Baudrate eingestellt werden,<br>mit dem die Verbindung gestartet werden<br>soll.                                                                                      |  |  |  |  |
|                                                                                                | - <b>Detect Current:</b><br>Bei dieser Option "sucht" das Connector-<br>Modul die im Reader eingestellte Baudrate                                                                                                |  |  |  |  |

\\DE-FS01\Abteilung\TechnischeEntwicklung\Entwicklung\Entwicklung

 $Identifikation \verb|Transponder\Lieferanten_Partner\Scemtec\Software\SMAN\Kurzanleitung\SMAN.docx$ 

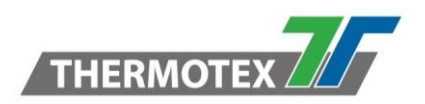

# 2. Hauptfenster

Hier werden entweder Transponderdaten oder das Smart Read Menü angezeigt.

| Clear:                                                                           | SMan<br>File Device | View | About |   |          |         | -        |          | × |
|----------------------------------------------------------------------------------|---------------------|------|-------|---|----------|---------|----------|----------|---|
| Loscht den Fensterinhalt                                                         |                     |      |       |   |          |         |          |          | ^ |
| Disconnect:                                                                      |                     |      |       |   |          |         |          |          |   |
| Trennt die Verbindung                                                            |                     |      |       |   |          |         |          |          |   |
| <b>Reconnect</b> :<br>Stellt erneut die Verbindung mit dem<br>gleichen Port her. |                     |      |       |   |          |         |          |          |   |
| Enter Menu:<br>Aktiviert das Smart Read Menu                                     |                     |      |       |   |          |         |          |          | ~ |
|                                                                                  |                     |      |       | 0 | Discount | Disease | Deserved | Color Ma |   |

# 3. Interface Settings Menü

<u>Bei neueren Firmware-Versionen und Reader-Modellen (z.B. SHL-2200)</u> können die Parameter der einzelnen Schnittstellen nur noch über die Funktion "**Device / Interface Settings**" konfiguriert werden. **Die Ausgabe-Schnittstelle muss jedoch weiterhin im Smart Read Menü (Interface Settings Menu) eingestellt werden**.

| RS232:                                               |                       | Reader Settings       | – 🗆 X         |
|------------------------------------------------------|-----------------------|-----------------------|---------------|
| Einstellung der Baudrate                             |                       | RS232                 |               |
| USB:                                                 | Baud Rate             | 9600 ~                |               |
| Hier wird festgelegt, welche USB-Verbindungsarten im |                       | USB<br>Interface Mode | USB CDC 🗸     |
| Smart Read Menü ange                                 | zeigt werden sollen.  | Keyboard Layout       | $\checkmark$  |
| USB CDC                                              | Network               |                       |               |
|                                                      | Virtuallar COM Dart   | Network Configurat    |               |
|                                                      | Tastaturausgabe       | IP Address            | 172.27.102.10 |
|                                                      |                       | Netmask               | 255.255.0.0   |
| USB HID                                              | B HID Tastaturausgabe |                       | 172.27.0.1    |
| USB TCP/IP Virtuelle Ethernet-                       |                       | RNDIS                 |               |
|                                                      | Verbindung (RNDIS)    | Network Address       | 192.168. 0.   |
|                                                      | Virtuelle Ethernet-   | Port                  | 2101          |
|                                                      | Verbindung (RNDIS) +  |                       |               |
|                                                      | Tastaturausgabe       |                       | Cancel OK     |
|                                                      |                       |                       |               |

<sup>\\</sup>DE-FS01\Abteilung\TechnischeEntwicklung\Entwicklung\Entwicklung

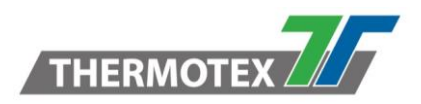

#### Netzwerk – Ethernet:

Einstellung der Adressen bei fester Einstellung oder DHCP.

#### Netzwerk – RNDIS:

Einstellung der die virtuelle Adresse beim USB-TCP/IP-Modus

Ist der Reader eingeschaltet, erscheint ein neuer Ethernet-Adapter mit einem entsprechenden Adressbereich. Der Reader kann dann mit der konfigurierten RNDIS-Netzwerkadresse angesprochen werden.

#### **Beispiele:**

(nur bei neuen Readertypen oder Firmware-Versionen)

Die in Device / Interface Settings konfigurierten Optionen stehen im Smart Read / Interface Menu zur Auswahl! Die Parameter können jedoch im Smart Read Menü nicht verändert werden.

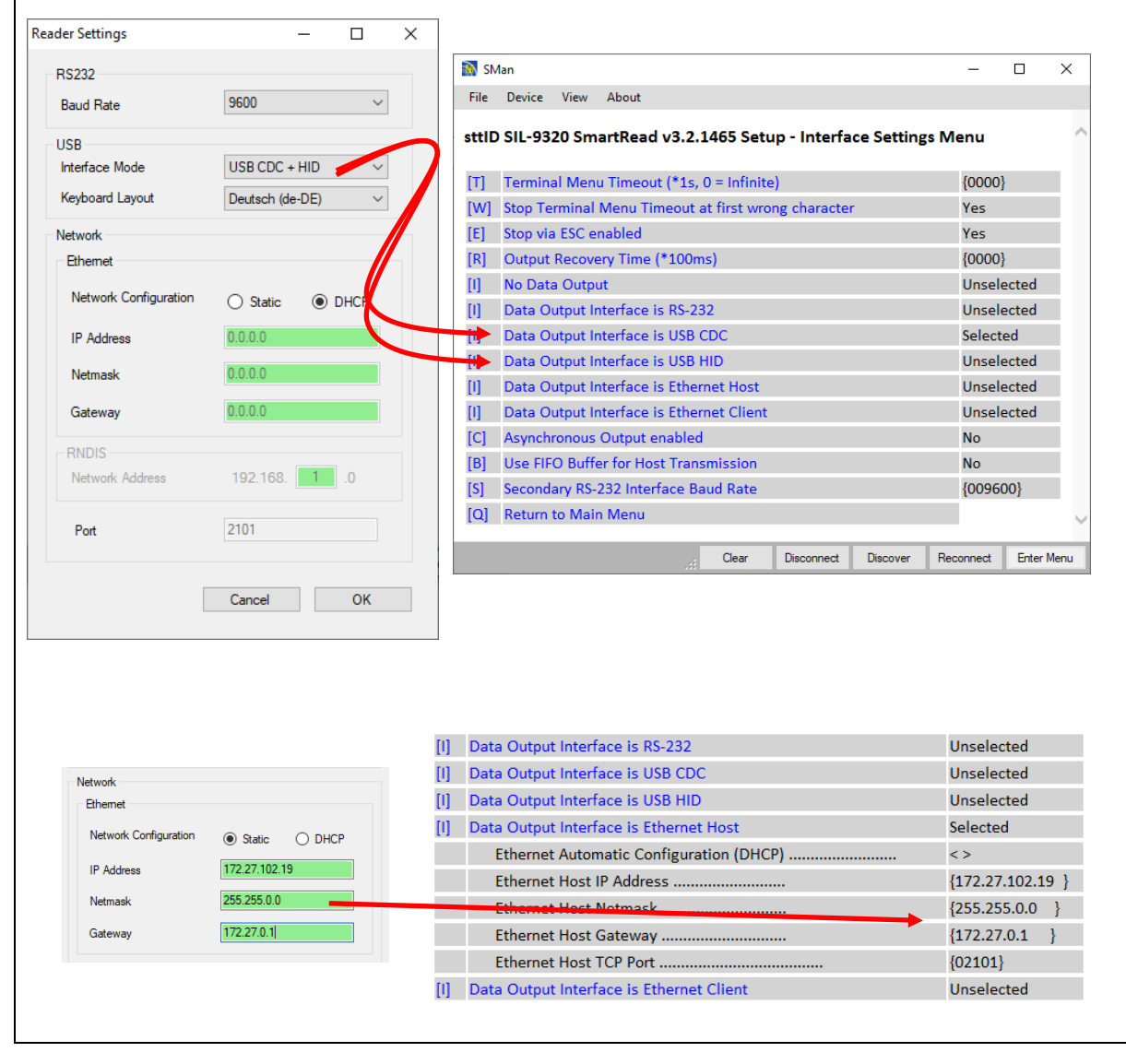

\\DE-FS01\Abteilung\TechnischeEntwicklung\Entwicklung\Entwicklung Identifikation\Transponder\Lieferanten\_Partner\Scemtec\Software\SMAN\Kurzanleitung SMAN.docx

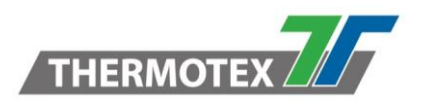

# 4. Importieren und exportieren von Konfigurationen (Ini-Files)

Zunächst müssen die Einstellungen in den SMAN geladen werden. Hierzu die Funktion: **Device / Get Smart Read Configurations...** aufrufen.

Anschließend mit **Device / Export SMART Read Configuration...** die Einstellungen abspeichern

Zum Importieren eines Ini-Files die entsprechende Funktion **Device / Import SMART Read** aufrufen...

## 5. Fehler bei der Verbindungsaufnahme

### 5.1 Reader ist nicht korrekt konfiguriert

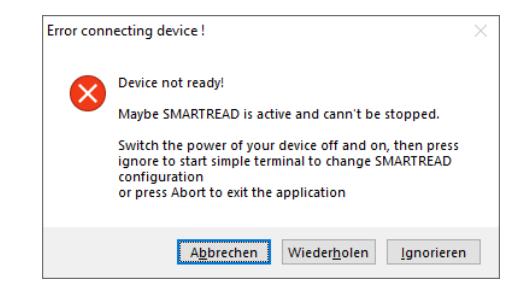

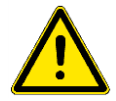

Grundsätzlich muss bei diesem Tool die die Option: "Stop via ESC enabled" (Interface Menü) aktiviert sein, damit das Tool per STX/ETX-Kommandos auf den Reader zugreifen kann. Dies gilt auch für Unidemo, Simpledemo usw.

Zum Aktivieren dieser Option:

- 1. Abbrechen drücken
- 2. Reader neu starten
- 3. SMAN neu starten
- 4. Schnittstelle wählen und mit der **TERMINAL**-Option die Verbindung zum Reader herstellen.
- 5. Mit Enter Menu in das Smart Read Menu wechseln
- 6. Taste "I" drücken, um ins Interface Menü zu gelangen
- 7. Taste "E" drücken und hiermit "Stop via ESC enabled" aktivieren:

\\DE-FS01\Abteilung\TechnischeEntwicklung\Entwicklung\Entwicklung Identifikation\Transponder\Lieferanten\_Partner\Scemtec\Software\SMAN\Kurzanleitung SMAN.docx

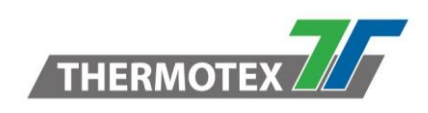

| 🔊 SM                                                                                                    | Man                                                                                                    |                                                                                                    |                                                              |                                                        |                                                                                                    |                   | - | Х    |
|----------------------------------------------------------------------------------------------------|----------------------------------------------------------------------------------------------------|----------------------------------------------------------------------------------------------------|--------------------------------------------------------------|--------------------------------------------------------|----------------------------------------------------------------------------------------------------|-------------------|---|------|
| File                                                                                                    | Device                                                                                                    | View                                                                                                    | About                                                        |                                                        |                                                                                                    |                   |   |      |
| File<br>sttlD S<br>[T] Te<br>[W] St<br>[E] St<br>[R] Ou<br>[I] No<br>[I] Dat<br>[I] Dat<br>[I] Dat<br>[I] Dat<br>[I] Dat<br>[I] Dat<br>[I] Dat<br>[I] S<br>[S] Se | Device<br>iIL-9320 S<br>rminal Me<br>op Termin<br>p via ESC<br>tput Recc<br>Data Output In<br>-232 Host<br>a Output In<br>a Output In<br>a Output In<br>a Output In<br>a Output In<br>a Output In<br>a Output In<br>a Output In<br>condany F | view<br>martRe:<br>nu Time<br>al Men<br>c enabl<br>very Ti<br>ut<br>terface<br>terface<br>terface<br>terface<br>terface<br>terface | About<br>ad v3.2.146E<br>eout (*1s, 0 =<br>u Timeout a<br>ed | 5 Setup - Inte<br>Infinite)(<br>first wrong i<br>)<br> | (000<br>(000<br>(000<br>(0000)<br>(0000)<br>(000)<br>(000)<br>(000)<br>(000)<br>(000)<br>(000)<br>(000)<br>(000)<br>(000)<br>(000)<br>(00) | s Menu<br>)0}<br> |   |      |
| [Q] Re                                                                                                    | eturn to Ma                                                                                                    | in Meni                                                                                                    | 1                                                            |                                                        |                                                                                                    |                   |   |      |
|                                                                                                    |                                                                                                    |                                                                                                    |                                                              | <b>C</b>                                               |                                                                                                    |                   | 0 | <br> |

- 8. Mit "Q" zurück ins Hauptmenü und erneut "Q" drücken, um die Einstellungen zu speichern.
- 9. Abschließen kann erneut die Verbindung durch das Drücken des Buttons "**Discover**" normal hergestellt werden.

### 5.2 Probleme bei Verbindung über RS232-Schnittstelle

Tritt ein Fehler bei der Verbindungsmethode "**Detect Current Baudrate**" auf, kann mit folgender Prozedur die Verbindung erfolgen:

- 1. SMAN schließen
- 2. Reader neu starten
- 3. Init Strategy "Assume Selected", mit entsprechender Baudrate wählen.
- 4. Connect-Button drücken.